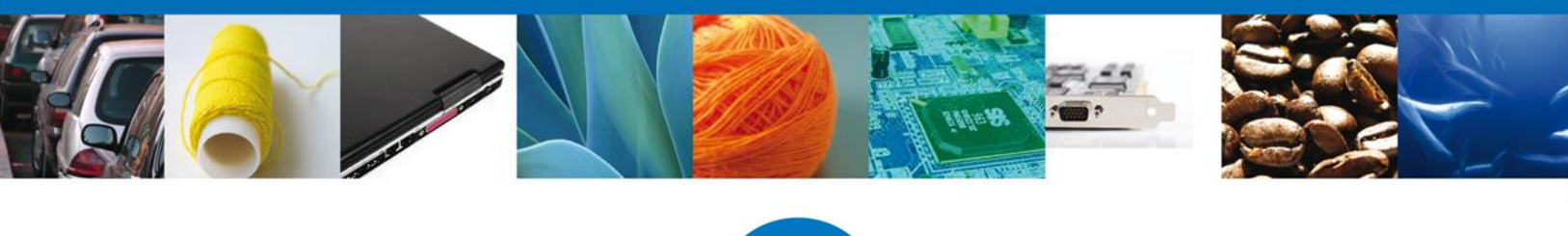

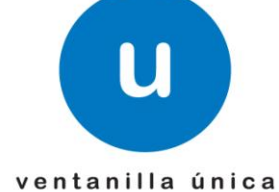

## Manual de Usuario

**Ventanilla Digital Mexicana de Comercio Exterior** Consulta de certificados emitidos por el Consejo Regulador del Tequila

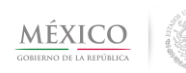

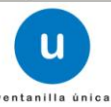

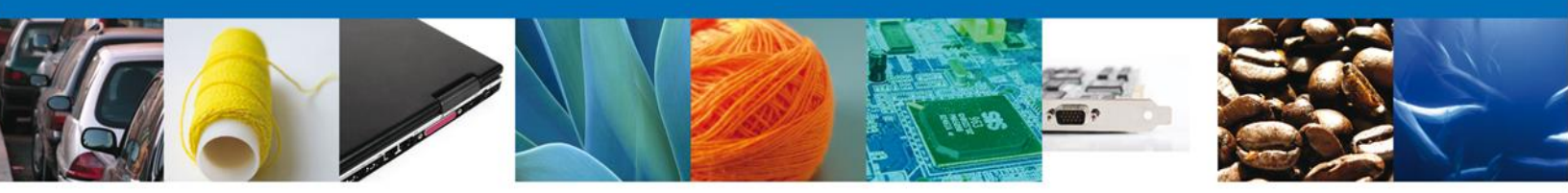

#### Propósito

El propósito del manual es proporcionar información del sistema al usuario final, sobre la siguiente consulta:

• Consultar la información relacionada a los certificados emitidos por el Consejo Regulador del Tequila (CRT)

Las audiencias para este documento son:

| Audiencia       | Propósito                                                                                                    |
|-----------------|----------------------------------------------------------------------------------------------------|
| Usuario Externo | Que el exportador pueda consultar el detalle de los Certificados que se han emitido a su nombre y que los agentes aduanales también puedan consultarlo.                                                               |
| Usuario Interno | Persona perteneciente a alguna dependencia del gobierno que desea consultar el detalle de<br>la información contenida en un Certificado emitido por el CRT y que tiene otorgado el<br>permiso explicito para hacerlo. |

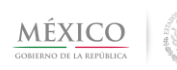

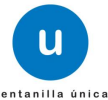

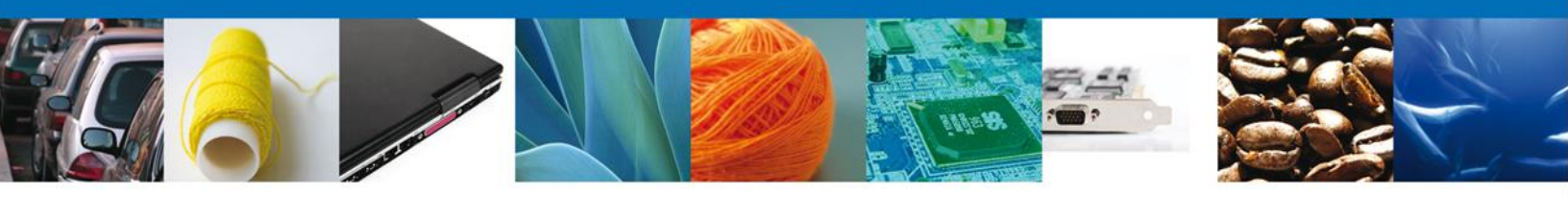

## Manual de Usuario

## Contenido

| Manual de Usuario                                                   | 3 |
|---------------------------------------------------------------------|---|
| Contenido                                                           | 3 |
| Restricciones                                                       | 4 |
| Elementos del Sistema                                               | 4 |
| Forma de Acceso al sistema Ventanilla Única VU.                     | 5 |
| Acceso a Usuarios con FIEL                                          | 6 |
| Acceso a Consulta de Certificados del Conseio Regulador del Teguila | 7 |
| Realizar búsqueda                                                   | 8 |

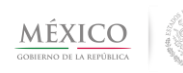

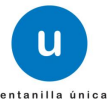

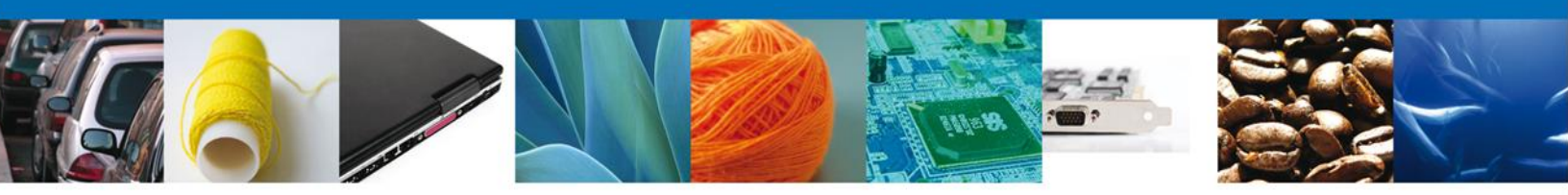

## Restricciones

Este manual está dirigido a los usuarios que tengan conocimientos mínimos de: Uso de algún sistema operativo, pudiendo ser Windows Uso de algún navegador de Internet Cuenten con algún Correo electrónico

#### **Elementos del Sistema**

Para facilitar el uso del Sistema Ventanilla Única (VU), se implementaron una serie de componentes que el Usuario puede emplear para su comodidad y fácil navegación:

Listas desplegables (combos) Controles de selección múltiple Controles de selección única Tablas de datos (grids) Botones Mensajes

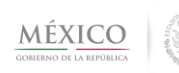

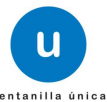

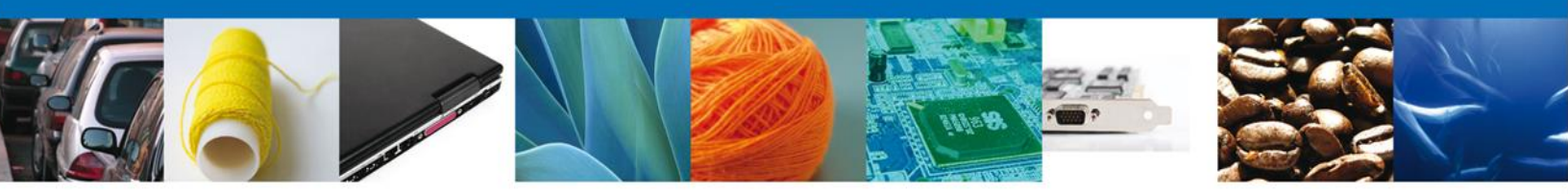

## Forma de Acceso al sistema Ventanilla Única VU.

Para tener acceso al Sistema VU se deben de cumplir con los siguientes requisitos mínimos instalados en la computadora del Usuario:

- Procesador Pen III o AMD.
- Sistema Operativo XP+
- Mouse.
- Conexión a Internet.
- Navegador de Internet.
  - Internet Explorer 7+
  - Mozilla FireFox 3.5+

El Usuario que desee ingresar a Ventanilla Única debe hacerlo a través de la siguiente dirección Web:

https://www.ventanillaunica.gob.mx/vucem/index.htm

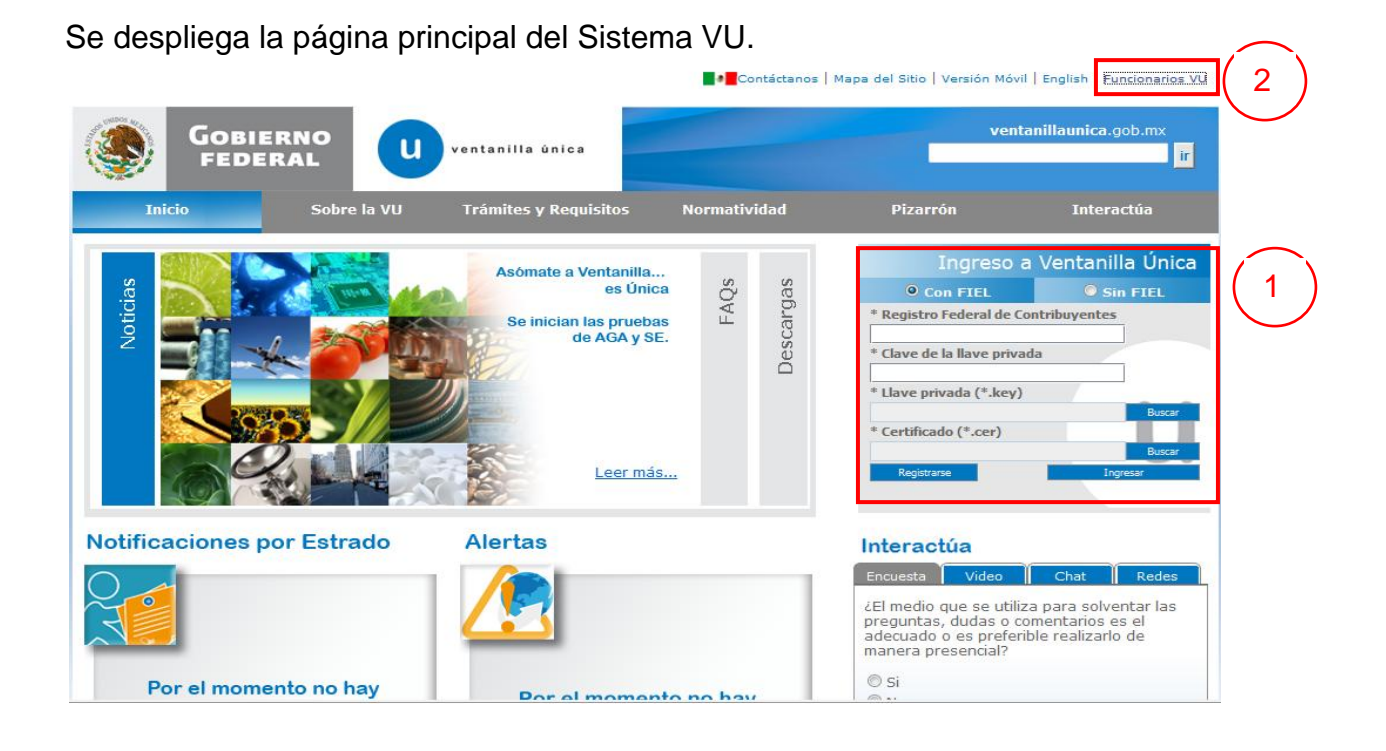

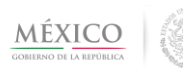

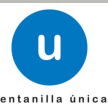

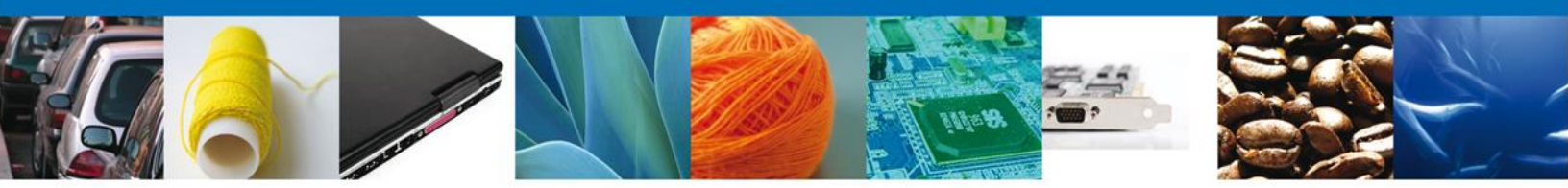

Si la persona que desea ingresar es: **exportador o agente aduanal**, ingresará los datos dentro del área de la pantalla marcada con el número 1.

Si la persona que desea ingresar es un *funcionario* de la VU, dará clic en la parte superior derecha marcada con el número 2. Observará el link "Funcionarios VU" y dará clic en éste para ingresar como tal a la Ventanilla, siempre y cuando cuente con Llave Primaria y Certificado.

#### Acceso a Usuarios con FIEL

En la pantalla se le solicitarán los datos referentes a su FIEL:

- Registro Federal de Contribuyentes (RFC).
- Clave de la llave Privada.
- Llave Privada (archivo con extensión \*.key)
- Certificado (archivo con extensión \*.cer)

| * Registro Federal de Contribuyentes |     |        |
|--------------------------------------|-----|--------|
| BIGL690810CZ2                        |     |        |
| * Clave de la llave privada          |     |        |
|                                      |     |        |
| * Llave privada (*.key)              |     |        |
|                                      |     | Buscar |
| * Certificado (*.cer)                |     |        |
|                                      |     | Buscar |
|                                      | Ing | resar  |

La Llave Privada (archivo con extensión \*.key) y el Certificado (archivo con extensión \*.cer) se deben ingresar como se describe a continuación.

Al presionar Buscar observara una ventana similar a la siguiente:

| 🛃 Open                       | <b>—X</b> —   |
|------------------------------|---------------|
| Look In: 📑 Certificados      | - G C C 88 5- |
| BIGL690810CZ2.key            |               |
|                              |               |
|                              |               |
|                              |               |
| File <u>N</u> ame:           |               |
| Files of <u>Type</u> : *.key |               |
|                              | Open Cancel   |

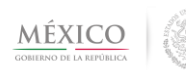

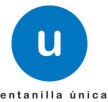

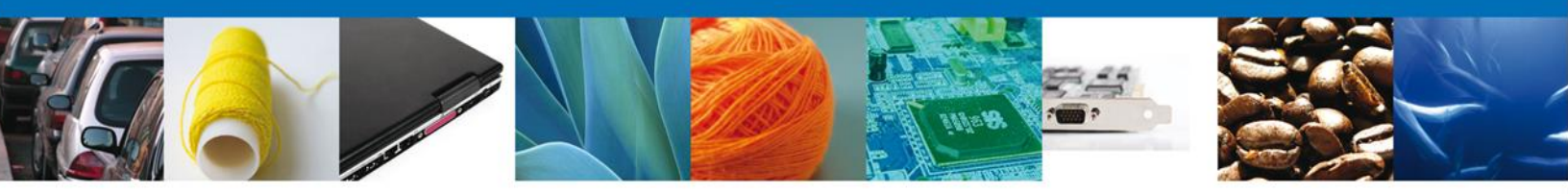

Localizar el archivo KEY o CER y presionar Abrir.

Una vez que se hayan ingresado todos los datos requeridos la pantalla debe de verse como se muestra a continuación:

| * Registro Federal de Contribuyentes                                                     |        |
|------------------------------------------------------------------------------------------|--------|
| BIGL690810CZ2                                                                            |        |
| * Clave de la llave privada                                                              |        |
| •••••                                                                                    |        |
| * Llave privada (*.key)                                                                  |        |
| roberto.reyes\Documents\RRR_Vucem\Certificados\601&612\Certificados\BIGL690810CZ2.key    | Buscar |
| * Certificado (*.cer)                                                                    |        |
| rs\roberto.reyes\Documents\RRR_Vucem\Certificados\601&612\Certificados\bigl690810cz2.cer | Buscar |
|                                                                                          |        |
| Ing                                                                                      | jresar |

Presionar Ingresar para lograr el acceso. En caso de que alguno de los datos sea incorrecto se presenta el siguiente mensaje:

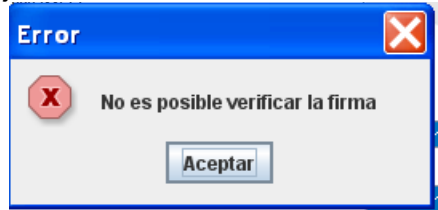

Presionar Aceptar

El Usuario debe verificar y en su caso realizar las correcciones correspondientes a los datos ingresados y nuevamente presionar ingresar para logar el acceso.

# Acceso a Consulta de Certificados del Consejo Regulador del Tequila

Al lograr el acceso, observará la página principal del Sistema Ventanilla Única y las opciones correspondientes al perfil con el cual el Usuario fue registrado en la VU.

Dentro de la sección Menú, dar clic en la opción Consultas, desplegar el submenú y seleccionar "Consulta Certificado de Consejo Regulador del Tequila".

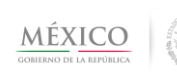

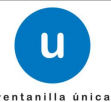

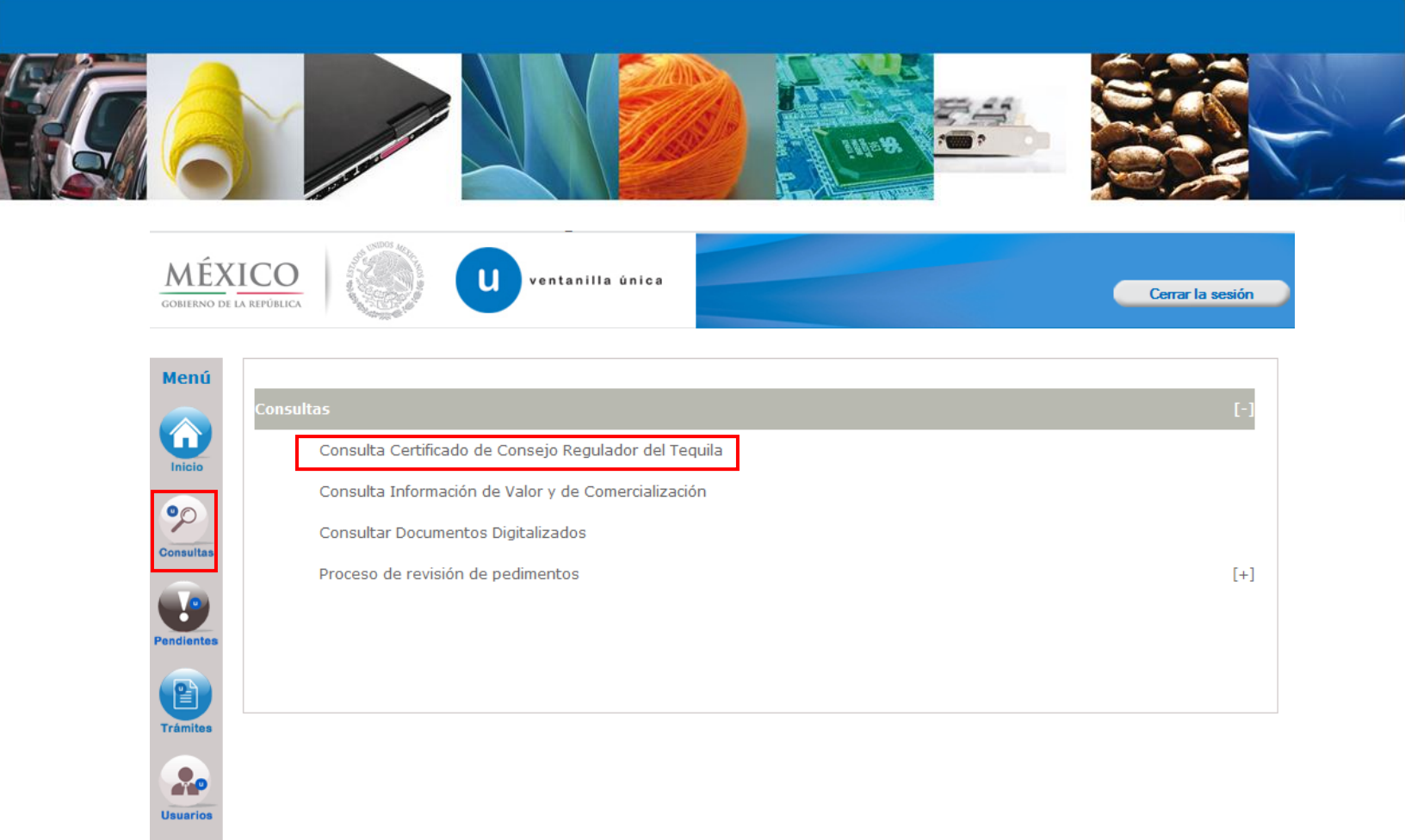

### Realizar búsqueda

En la pantalla el usuario, dependiendo de si es Exportador, Agente Aduanal o Funcionario, observara todos o algunos de los siguientes criterios de búsqueda

- No. Certificado
- **Periodo de Expedición**: el rango que se coloca en Fecha inicio y Fecha fin, se refiere a la fecha en que inicia la vigencia del certificado.
- *RFC*: para el caso del Exportador, se mostrará automáticamente su RFC; para la consulta del agente aduanal, éste criterio no se muestra; para el caso del funcionario, éste debe capturar el RFC de quién quiere consultar el certificado.
- Aduana

| Antecesor   Activo          |                                       |                   |
|-----------------------------|---------------------------------------|-------------------|
| Certificado del Consejo Reg | ulador del Tequila                    |                   |
| No. de Certificado          | Periodo de expedición<br>Fecha inicio | Fecha fin         |
| RFC                         | Aduana<br>Seleccione                  | Consultar Limpiar |

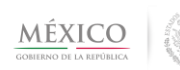

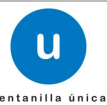

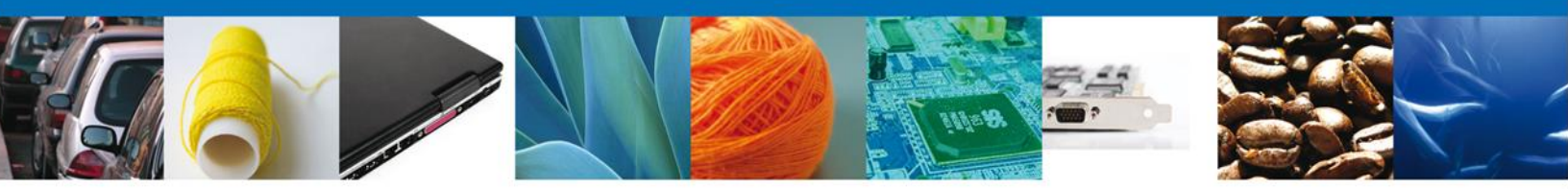

Para realizar una búsqueda, debe tomar en cuenta que solo puede hacerlo mediante las siguientes combinaciones:

- **Solo No. Certificado** (criterio disponible para exportador, agente aduanal y funcionario)
- Solo por Periodo de Expedición (únicamente el exportador puede utilizar como único criterio de búsqueda, el rango de periodo de expedición)
- *RFC y Periodo de expedición* (combinación permitida para exportador y funcionario)
- Aduana y Periodo de expedición (combinación permitida para exportador y funcionario)

Al oprimir el botón "*Consultar*" observará una lista de resultados al final de los criterios de búsqueda:

| Certificado del Consejo Regi | ulador del Tequila                                  |                                      |                                                  |
|------------------------------|-----------------------------------------------------|--------------------------------------|--------------------------------------------------|
| No. de Certificado           | Periodo de expedición<br>Fecha inicio<br>20/09/2011 | <b>Fecha fin</b><br>24/09/2011       | 37                                               |
| RFC<br>CMA010118D69          | Aduana<br>Seleccione                                | Consultar                            | Limpiar                                          |
| Lista de Certificados        |                                                     |                                      | 0                                                |
| No. de Certificado 🚖         | No. de Solicitud                                    | Fecha inicio                         | Fecha fin                                        |
| 240645<br>240831             | 352439<br>352440<br>14 🕫 Página 1                   | 22/09/2011<br>22/09/2011<br>de 1 🕬 🕅 | 21/12/2011<br>21/12/2011<br>Mostrando 1 - 2 de 2 |
|                              |                                                     |                                      |                                                  |

Si desea realizar otra búsqueda o eliminar los valores escritos o seleccionados en los diferentes criterios, oprima el botón "*Limpiar*". Es posible ordenar las columnas en orden ascendente o descendente dando clic en el título de cada una de éstas.

Para observar la información del Certificado de doble clic sobre el número; al hacerlo observará como encabezado del detalle de la información, los siguientes datos:

#### Certificado del Consejo Regulador del Tequila

|                    |            | Regresar |
|--------------------|------------|----------|
| No. de certificado | 240831     |          |
| No. de solicitud   | 352440     |          |
| Fecha inicio       | 22/09/2011 |          |
| Fecha fin          | 21/12/2011 |          |

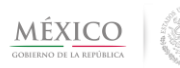

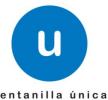

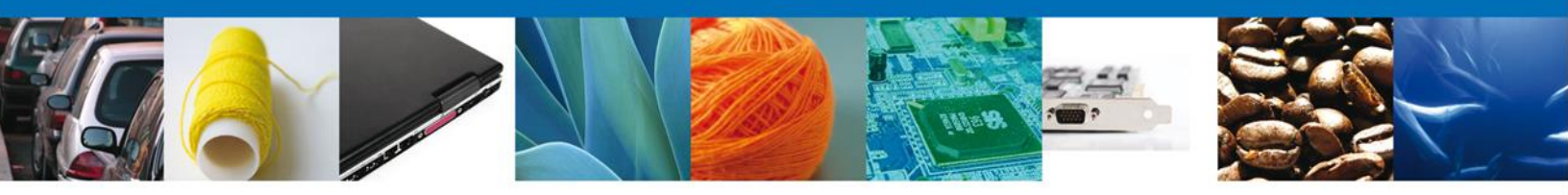

En el caso de que desee regresar a la pantalla donde captura los criterios de búsqueda, de clic en el botón *"Regresar"* 

Debajo de este encabezado observará las pestañas "Exportador" y "Datos del Certificado":

| Datos Generales del Exportador |                                         |
|--------------------------------|-----------------------------------------|
| Nombre/Razón Social            | RFC                                     |
|                                |                                         |
| Calle                          |                                         |
|                                |                                         |
| Localidad                      | País                                    |
| IZTACALCO, DISTRITO FEDERAL    | MEXICO (ESTADOS UNIDOS MEXICANOS)       |
| Certificado de cumplimiento    | Contraseña Oficial/Registro de producto |
|                                |                                         |
|                                |                                         |

Para el caso de la pestaña Datos del Certificado, solo para el funcionario puede ocurrir que no observe alguno de los bloques de información que a continuación se detallan. Lo anterior debido a que solo podrá observar el bloque de información que tenga configurado, de acuerdo a las funciones que desempeña.

La información se encuentra agrupada en los siguientes bloques

- Datos generales del transporte
- Datos generales del destinatario
- Datos generales de la mercancía
- Aduana
- Datos generales del certificado
- Fracción arancelaria
- Datos de la factura

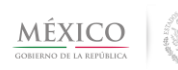

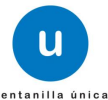

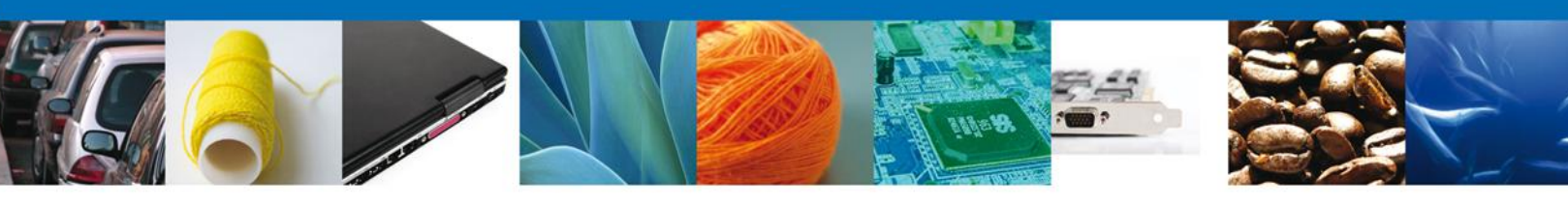

| rtador Datos del Cert                                                                                                    | ificado                        |                                                   |                 |        |
|----------------------------------------------------------------------------------------------------|--------------------------------|---------------------------------------------------|-----------------|--------|
| Datos Generales del                                                                                                    | Transporte                     |                                                   |                 |        |
| Número de Placas                                                                                                    | Sellos                         | Faiill                                            | 15              |        |
|                                                                                                    |                                |                                                   |                 |        |
| Dates Conorales del l                                                                                                    | Dectinatario                   |                                                   |                 |        |
| Datos Generales del l                                                                                                    | Destillatario                  |                                                   |                 |        |
| Denominación o Razón Social                                                                                                    |                                | Localidad                                         |                 |        |
|                                                                                                    |                                |                                                   |                 |        |
| Calle                                                                                                    |                                | Pais                                              |                 |        |
| Parts.                                                                                                    |                                |                                                   | 2               |        |
| Número de Registro del Envasad                                                                                                    | or                             |                                                   |                 |        |
| [                                                                                                    |                                |                                                   |                 |        |
|                                                                                                    |                                |                                                   |                 |        |
| Datos Generales de la                                                                                                    | a Mercancia                    |                                                   |                 |        |
| buttos dentrantes de n                                                                                                    |                                |                                                   |                 |        |
| Marca                                                                                                    | Cat                            | tegoria                                           | Volumen         | 100    |
| Clase                                                                                                    | Tig                            | o de venta/Envasado o Grar                        | vel             |        |
|                                                                                                    |                                |                                                   |                 |        |
| Contenido en                                                                                                    | En                             | vasado en                                         | Lote            |        |
| Vúmero de análisis                                                                                                    | Sa                             | bor                                               | % de alcohol    |        |
|                                                                                                    |                                |                                                   |                 |        |
| Aduana                                                                                                    |                                |                                                   |                 |        |
| Auualia                                                                                                    |                                |                                                   |                 |        |
| Aduana de salida                                                                                                    |                                |                                                   |                 |        |
|                                                                                                    | 191<br>191                     |                                                   |                 |        |
|                                                                                                    |                                |                                                   |                 |        |
| Datos generales de la                                                                                                    | a Autorización, Cer            | tificado                                          |                 |        |
| Datos generales de la                                                                                                    | a Autorización, Cer<br>Fecha i | tificado<br>nicio de vigencia                     | Fecha fin de vi | rencia |
| Datos generales de la<br>Número de certificado                                                                                                    | a Autorización, Cer<br>Fecha i | tificado<br>nicio de vigencia                     | Fecha fin de vi | gencia |
| Datos generales de la<br>Número de certificado<br>Fecha de cancelación                                                                                             | Fecha i                        | tificado<br>inicio de vigencia                    | Fecha fin de vi | çencia |
| Datos generales de la<br>Número de certificado<br>Fecha de cancelación                                                                                             | Fecha i                        | tificado<br>inicio de vigencia<br>uctivo/Inactivo | Fecha fin de vi | gencia |
| Datos generales de la<br>Número de certificado<br>Fecha de cancelación<br>Fraccion Arancelaria                                                                     | Fecha i                        | tificado<br>inicio de vigencia                    | Fecha fin de vi | tencia |
| Datos generales de la<br>Número de certificado<br>Fecha de cancelación<br>Fraccion Arancelaria                                                                     | Fecha i                        | tificado<br>inicio de vigencia                    | Fecha fin de vi | çencia |
| Datos generales de la<br>Número de certificado<br>Fecha de cancelación<br>Fraccion Arancelaria                                                                     | Fecha i                        | tificado<br>inicio de vigencia<br>sctivo/Inactivo | Fecha fin de vi | tencia |
| Datos generales de la<br>Número de certificado<br>Fecha de cancelación<br>Fraccion Arancelaria<br>Fracción Arancelaria<br>Datos de la Factura                      | Fecha i                        | tificado<br>inicio de vigencia                    | Fecha fin de vi | tencia |
| Datos generales de la<br>Número de certificado<br>Fecha de cancelación<br>Fraccion Arancelaria<br>Fracción Arancelaria<br>Datos de la Factura                      | Fecha i                        | tificado<br>inicio de vigencia                    | Fecha fin de vi | tencia |
| Datos generales de la<br>Número de certificado<br>Fecha de cancelación<br>Fraccion Arancelaria<br>Fracción Arancelaria<br>Datos de la Factura<br>Número de Factura | Fecha i                        | tificado<br>inicio de vigencia<br>vctivo/Inactivo | Fecha fin de vi | tencia |

Agradecemos sus comentarios y sugerencias a los correos <u>ventanillaunica@sat.gob.mx</u> y <u>contacto@ventanillaunica.gob.mx</u>.

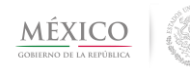

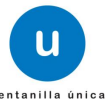